This Central Human Resources Form/Procedure now lives on the USF CHR Hub!

The Hub Library is an all-in-one spot for both HR Forms and Procedures!

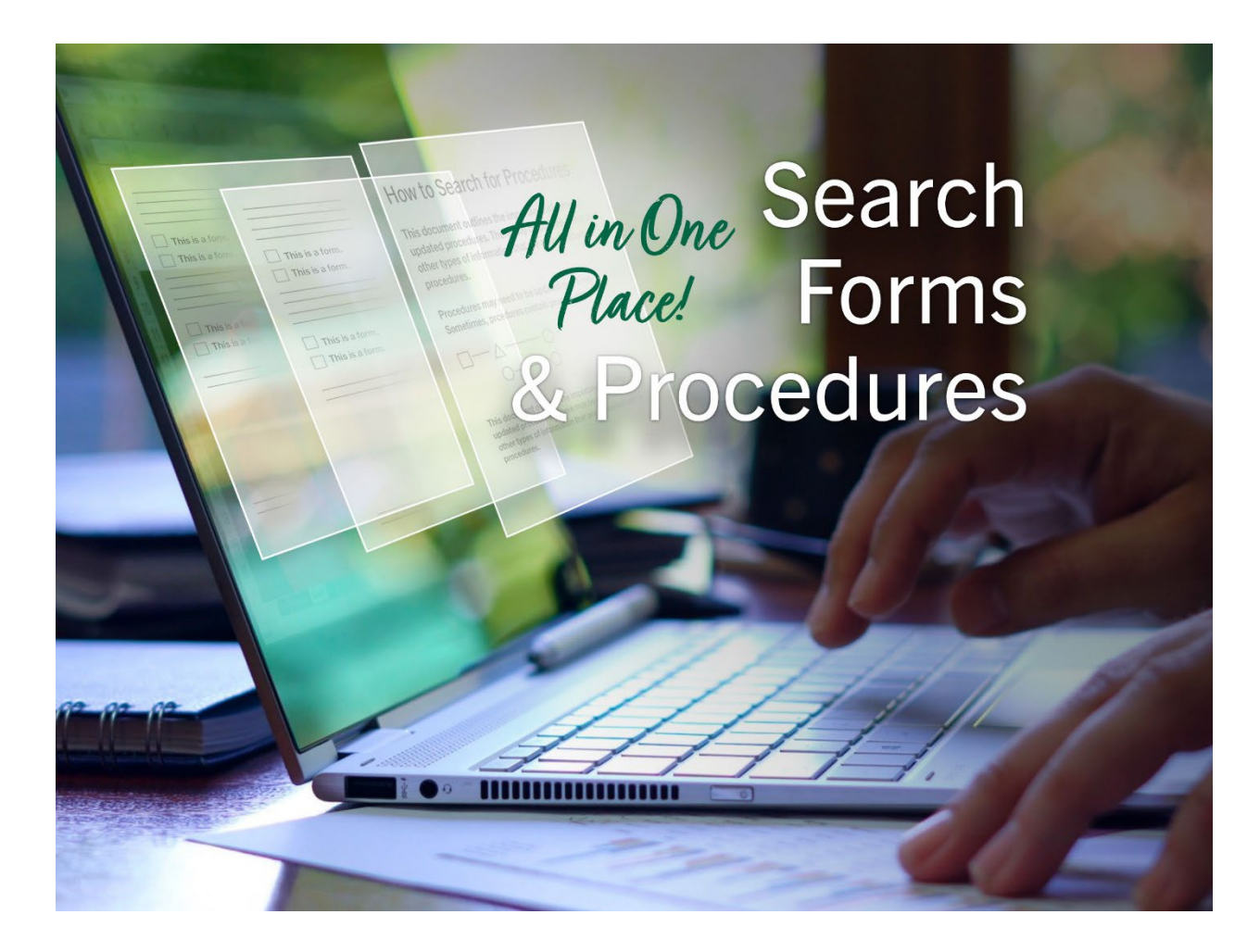

\*\*All Benefits, Attendance & Leave (Absence) & select Payroll forms will remain on the Public Forms Library.